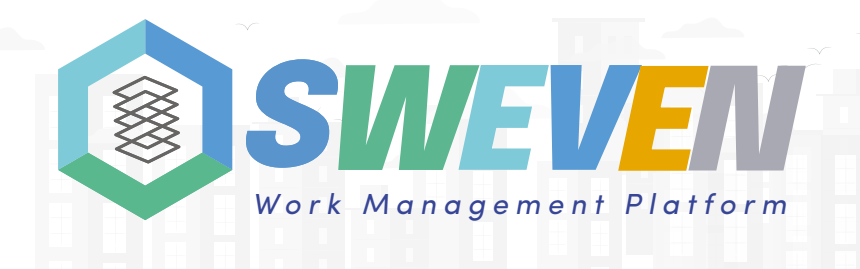

## Manual of device configuration loT Sweven

## **Device preparation**

Before we start we must connect the sensors to the device

in the following order:

PS: Power Supply

1: GPS

- 6: Temperature-Barometric Pressure Sensor
- 8: Temperature Humidity Sensor

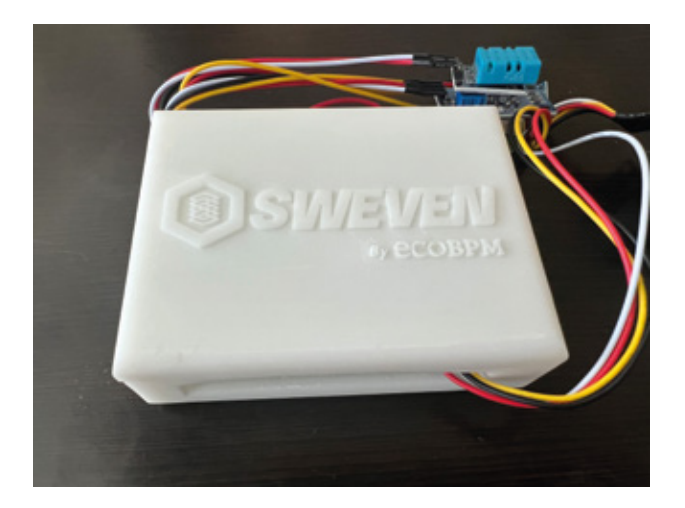

## 2

The device must be connected as follows:

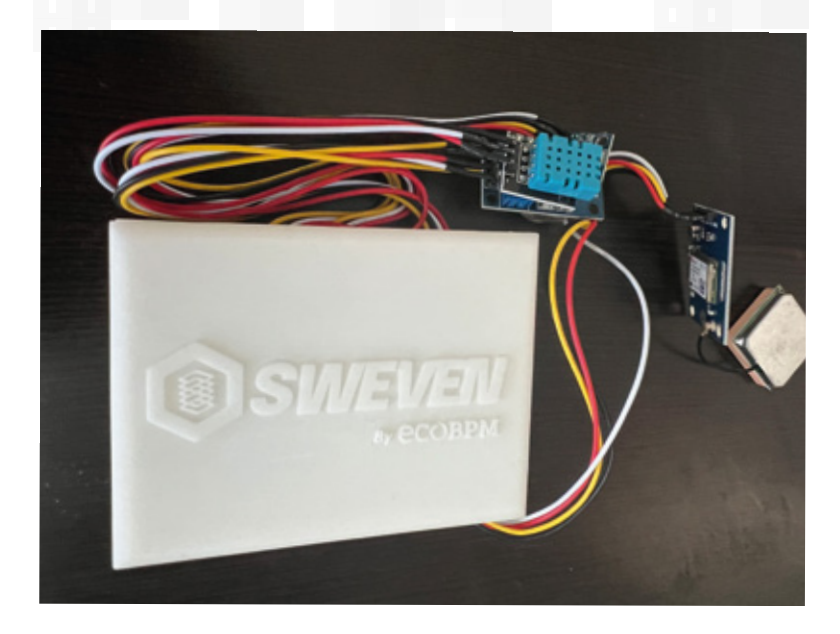

# Configuration the device through the IOS app

To connect the device to the Internet we must do the following:

Install the application on Iphone and android

We activate the bluetooth of the Iphone and android

| 5:10<br>TestFight |                                                                                        |                 |
|-------------------|----------------------------------------------------------------------------------------|-----------------|
| C                 | Devices                                                                                | LOGOUT          |
|                   |                                                                                        |                 |
|                   |                                                                                        |                 |
|                   |                                                                                        |                 |
|                   |                                                                                        |                 |
|                   | Activate Bluetooth of your device to allow<br>"SWEVEN lot" to conn<br>the accessories. | on<br>w<br>iect |
|                   | Close                                                                                  | -               |
|                   |                                                                                        |                 |

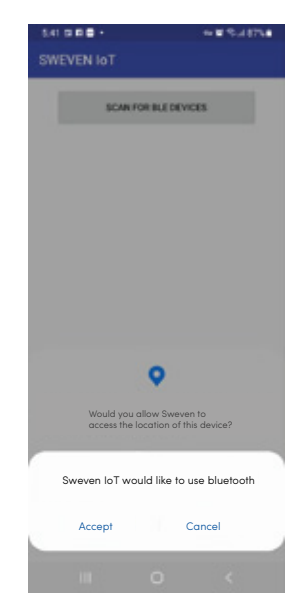

We select the location of the device on the map

4 After setting the location the app sends a notification to the user

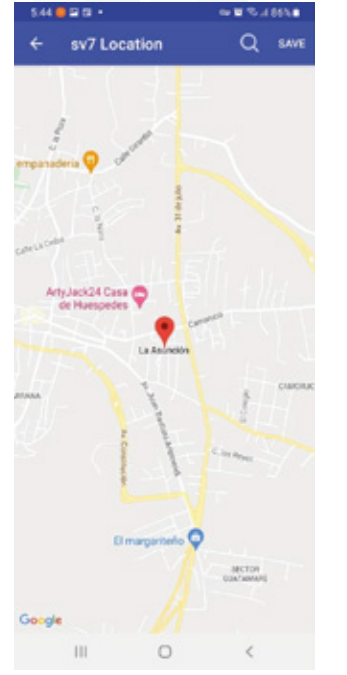

3

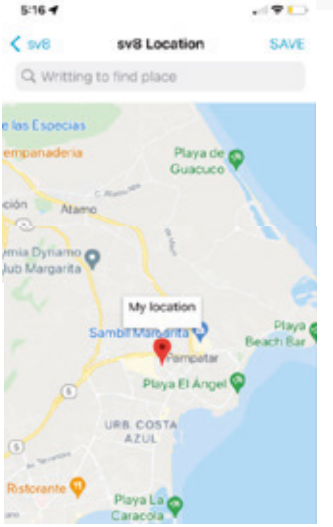

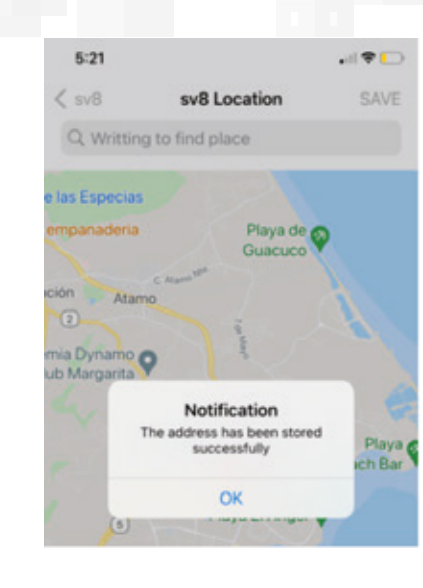

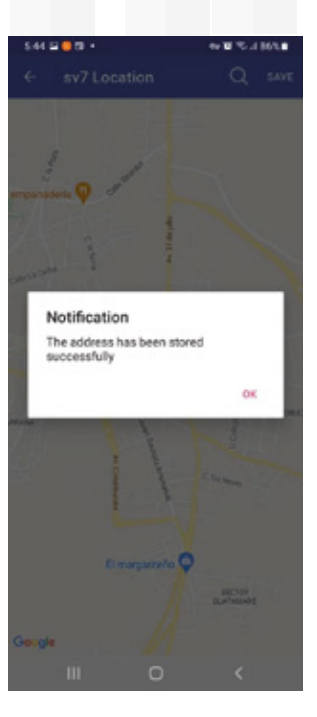

**5** We wait for the device to appear in the list of devices

|                         |                    |           | 3:06 🥝 🖵 🖬                       | 🗢 🐿 🗄 💷 90% 🖬 |
|-------------------------|--------------------|-----------|----------------------------------|---------------|
| 5:11                    |                    |           | SWEVEN IOT                       |               |
| C                       | Devices            | LOGOUT    |                                  |               |
| sv8                     |                    |           | SCAN FOR BLE D                   | EVICES        |
| C8E76E95-4<br>RSSI: -57 | 4717-4E18-4E0F-28D | 7C814F9BB | sv7<br>AC:67:B2:47:7C:52 MTU:N/A | More          |

6 Click on Network config to search for available Wifi networks

7 Click on the Wifi to be configured and provide the Wifi password

|                                                                                                    | 306 🗳 🖬 🖬 🔹 🛶 📾 5 1/ 90% 0        |                           |                                     |      |
|----------------------------------------------------------------------------------------------------|-----------------------------------|---------------------------|-------------------------------------|------|
|                                                                                                    | SWEVEN IOT                        |                           | 305000                              | *¥34 |
| v7                                                                                                    | SCAN FOR BLE DEVICES              | ← sv8 Debug               | ← SWEVEN IoT                        |      |
| 3E76E95.4717-AEOF-28D7C814F98B                                                                                                    |                                   | tany tan                  | Galaxy A123190<br>dx:4z:71.4d:31.05 | RS   |
| SI: -62                                                                                                    | AC 67/82-47:70 WilFi Provisioning | And Personship            | Nexot_5523A0<br>cli3e:35:55:23:a0   | RS   |
|                                                                                                    | Add Location                      | Add Location              |                                     |      |
|                                                                                                    |                                   | Saved Networks            |                                     |      |
|                                                                                                    |                                   | No saved networks         |                                     |      |
|                                                                                                    |                                   | Scanned Networks          |                                     |      |
|                                                                                                    |                                   | Nexxt_5523A0              |                                     |      |
|                                                                                                    |                                   | Security: RSS:<br>wpa -35 |                                     |      |
| and a state of the state of the |                                   | OLAM                      |                                     |      |
| Network Configuration                                                                                                    |                                   | .4717-AEOF-28D7C8         |                                     |      |
| Eastern East" regrt                                                                                                    |                                   | wpa2 -75                  |                                     |      |
| Cancel                                                                                                    |                                   |                           | III 0                               | <    |
|                                                                                                    | III O <                           |                           |                                     |      |

## Search for the device in live monitoring of IOT landing

**1** Go to the website link:

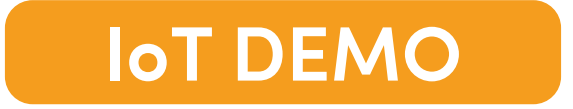

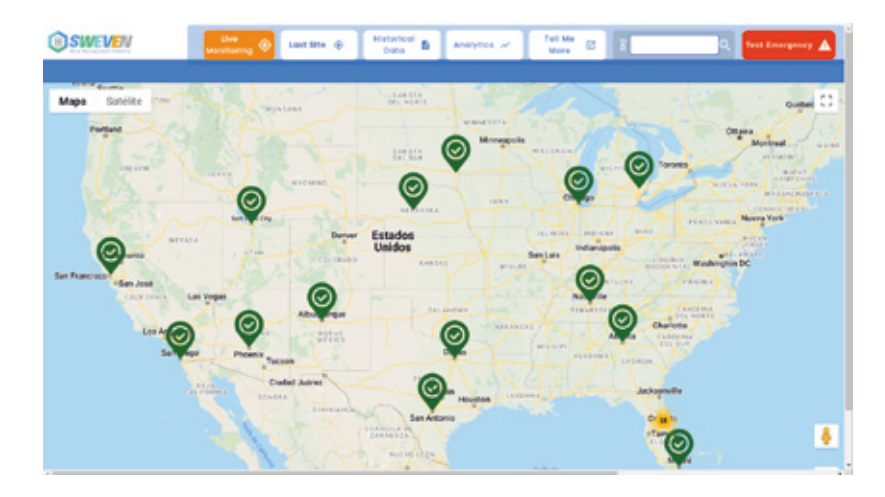

2 We search for the device in landing in the search text box

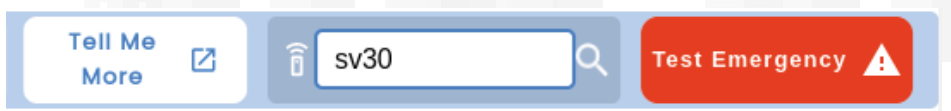

| L  |                 |            |                |                   | × |
|----|-----------------|------------|----------------|-------------------|---|
| L  | Status:         | On 🔵       |                |                   |   |
| L  | Device ID:      | sv30       |                |                   |   |
| L  | Last Reading:   | 15-02-2022 | at:            | 16:52:17          |   |
|    | Pressure:       | 102680 Pa  |                |                   |   |
| ١  | Temperature 1:  | 24.6 °F    | Temperature 2: | 24.0 °F           |   |
| L  | Humidity:       | 37 %       |                |                   |   |
|    | Versions        | 0.10.2     |                |                   |   |
| ١. | version:        | 0.10.2     |                |                   |   |
|    | Historical Data | 0.10.2     |                | Create Work Order |   |

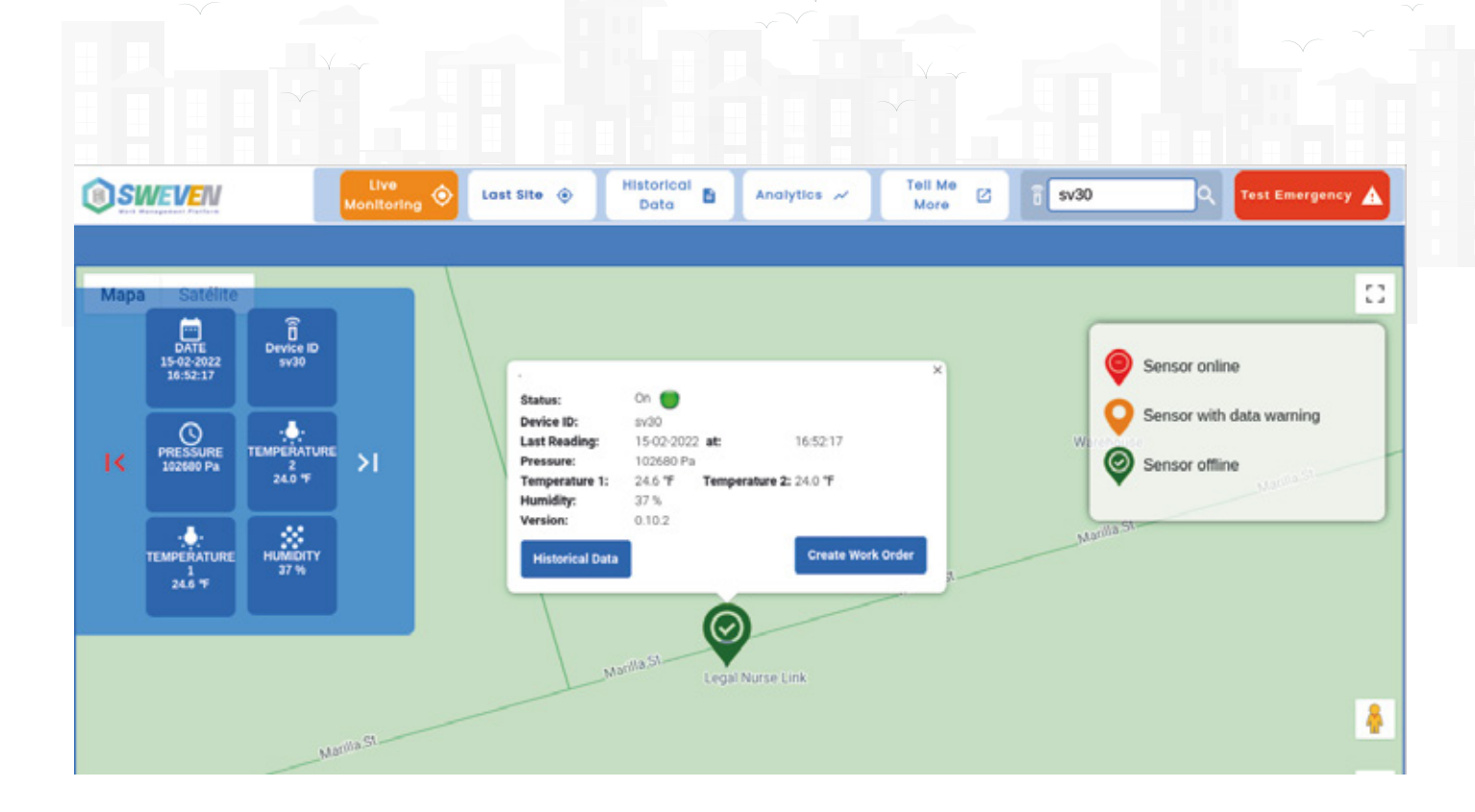

## Search device history on IOT landing

1

To see the device history click on the device on the map and in the tab where the device values are shown click on the Historical Data button.

| Status:<br>Device ID:<br>Last Reading:<br>Pressure:<br>Temperature 1:<br>Humidity: | On<br>sv30<br>15-02-2022<br>102680 Pa<br>24.6 °F  | at:            | 16:52:17          |
|------------------------------------------------------------------------------------|---------------------------------------------------|----------------|-------------------|
| Device ID:<br>Last Reading:<br>Pressure:<br>Temperature 1:<br>Humidity:            | sv30<br>15-02-2022<br>102680 Pa<br>24.6 <b>°F</b> | at:            | 16:52:17          |
| Last Reading:<br>Pressure:<br>Temperature 1:<br>Humidity:                          | 15-02-2022<br>102680 Pa<br>24.6 <b>°F</b>         | at:            | 16:52:17          |
| Pressure:<br>Temperature 1:<br>Humidity:                                           | 102680 Pa<br>24.6 <b>°F</b>                       |                |                   |
| Temperature 1:<br>Humidity:                                                        | 24.6 °F                                           |                |                   |
| Humidity:                                                                          |                                                   | Temperature 2: | 24.0 °F           |
| <i>'</i>                                                                           | 37 %                                              |                |                   |
| Version:                                                                           | 0.10.2                                            |                |                   |
| Historical Data                                                                    |                                                   |                | Create Work Order |
|                                                                                    |                                                   | $\bigcirc$     |                   |

2 Another way to view the history module is by clicking on the Historical Data button on the top bar.

| Historical<br>Data | Analytics 📈 | Tell Me<br>More |
|--------------------|-------------|-----------------|
|--------------------|-------------|-----------------|

## **Test Emergency**

To view the devices that are in emergency mode, click on the Test Emergency button located on the top bar.

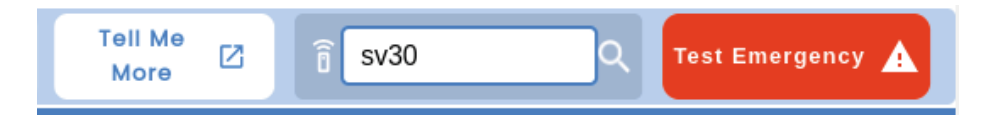

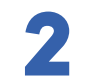

Below you can view the alarmed devices and explore each of them to see the cause of the failure.

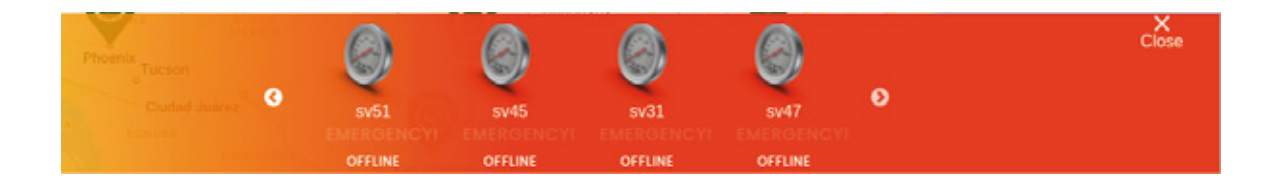

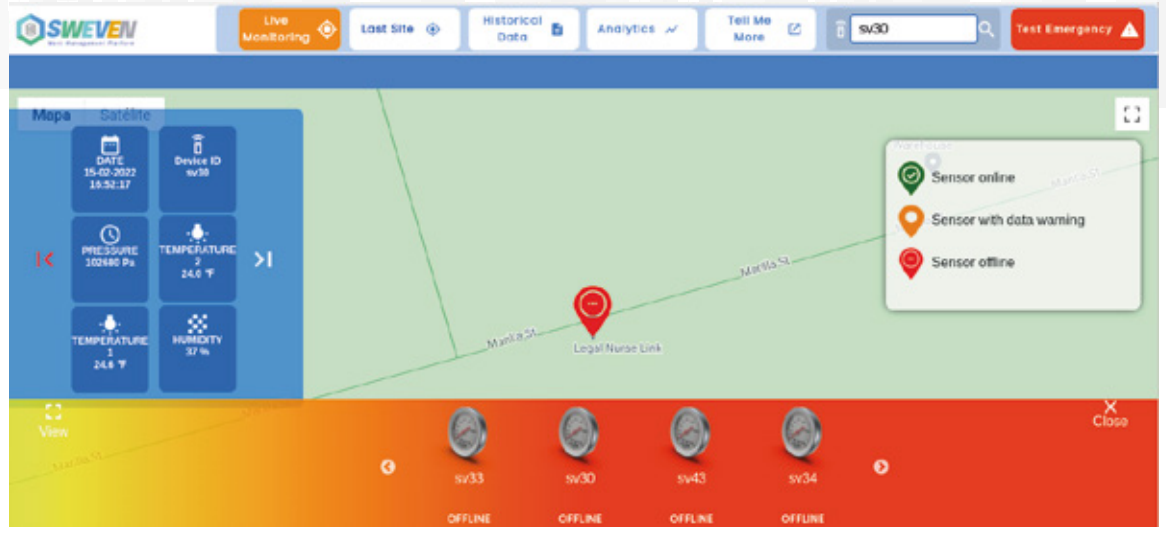

#### Create work orders in Sweven app

To create a work order the most immediate option is to find the device and click on the marker on the map, then click on the Create Work Order button.

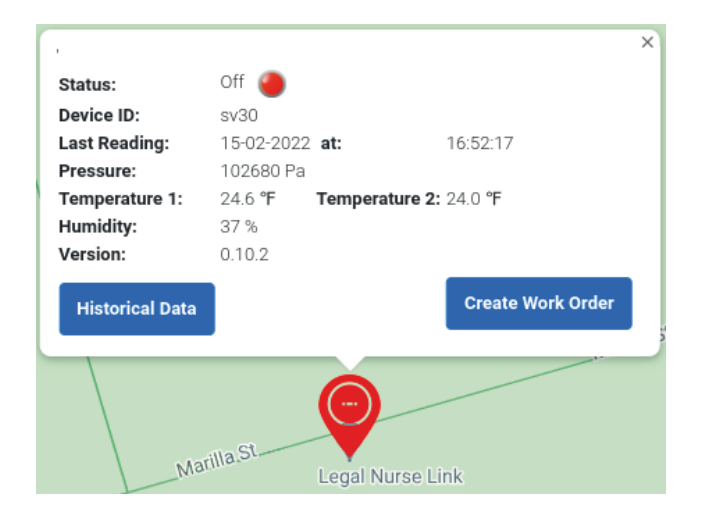

**2** Then click on the Accept button .

Create Work Order in Sweven for device sv30

Please click on Accept to create the Work Order in Sweven or click on Back for cancel the process.

Back A

Accept

Then click on Go to Sweven , to enter Sweven you need a Password and a password that must be requested to the Technoglobal team.

Create Work Order in Sweven for device

The Work Order was successfully created. Please click Go to Sweven to review your request IOT-DM98-210.

Go to Sweven

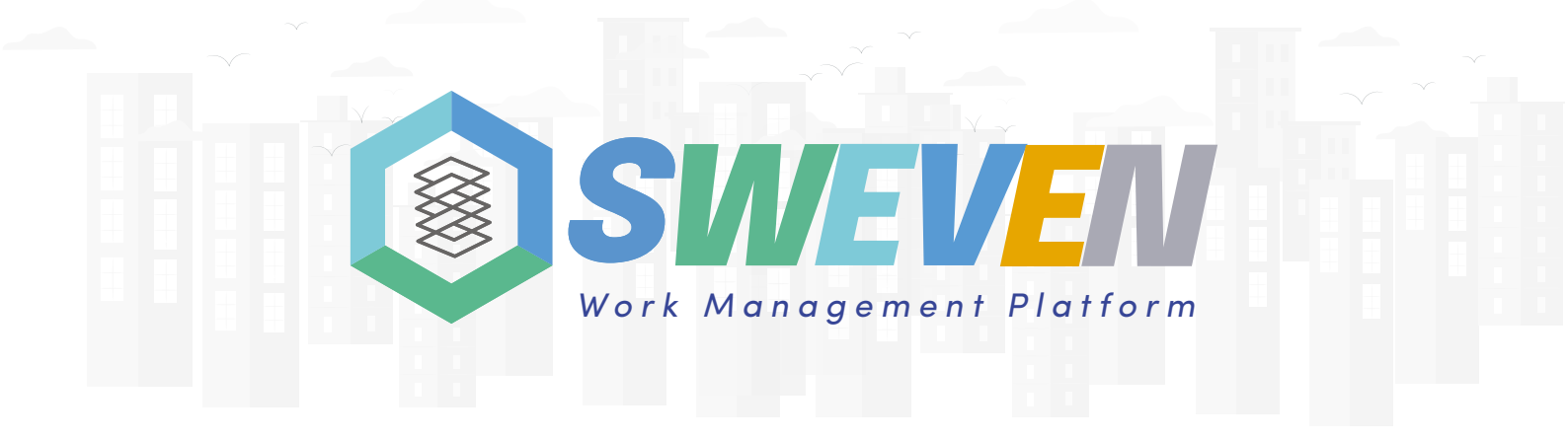